# 校园无线网络使用手册

#### 一、校园网基本情况

目前,学校校园网主干线路、各楼宇支线基本实现 40G 高速互联,用户有线终端干兆 接入,无线接入支持 802.11ax+ac+b/g/n,校园有线网络实现全覆盖,无线网络不仅覆盖 所有学生公寓区宿舍以及图书馆、教学楼、工科楼、体育馆等教学室内区域,同时还覆盖餐 饮大厦、教工餐厅、行政楼前停车场、公寓楼周边公共空间及环道、博苑广场、大学生活动 中心、文科楼、艺术楼、工程训练中心、体育场等场所的部分公共开放区域。

用户可在宿舍和无线网络覆盖区域,使用带有无线功能的终端设备,通过实名制认证后 访问校园网和互联网资源。为满足广大学生用户学习用网的基本需求,每个学生用户每个月 可领取免费流量 5GB(下月清零不累积)。

#### 二、校园无线信号名称

#### XATU-Student 学生使用

#### 三、校园网登录账号及密码

学生登录账号为个人学号,初始密码为:个人身份证后六位。其他类型账号,由信息技术中心按照申请统一分配。

#### 四、校园网服务公众号

1、【WeNet 服务中心】公众号是为师生提供线上网络运营和运维服务的入口,关注 公众号后,点击【我的网络】,登录账号为学号/工号,初始密码为身份证号后六位(若有 字母为大写),进入【我的自理平台】,可进行密码修改、故障报修、上网指南、在线客服 等操作。

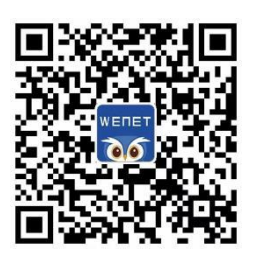

2、【西安工大信息技术中心】公众号是学校信息技术中心为师生提供线上信息服务的 窗口,欢迎师生关注。

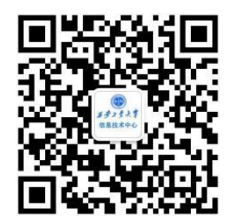

### 五、校园网认证流程

手机认证:学生用户连接对应的无线信号"XATU-Student", 网络连接后弹出认证 界面,登录账号为学号/工号,初始密码为身份证号后六位(若有字母为大写),验证通过 后即可使用,如下图所示:

| al #Ett 46 11.07 | R # 88%     | < > 登录 取消    | ⊘ portal型录成功 C               |
|------------------|-------------|--------------|------------------------------|
| <b>《说版</b> 无线局组网 | •••         | (1) 万步工業大学   | 00:00:04                     |
| XATU-Guest       | * 🛈         | 않고 눈찌        | 📀 你已成功连接网络                   |
| XATU-Other       | * ()        | 豆米工网         |                              |
| XATU-Student     | ۰ ()        | 请输入学号/工号/手机号 |                              |
| XATU-Teacher     | <b>♥</b> () | 请输入密码        | 关注微信服务号WeNet服务中心<br>了解你的用网情况 |
| Xiaomi_F4CC      | ê ¥ 🕕       | 登录           | 复制公众号帐号                      |
| ZH-W2_105012     | a 🕈 🕕       | 忘记密码?        | eiweneti@#                   |

电脑无线接入认证:学生用户连接对应的无线信号"XATU-Student",网络连接后弹出认证界面,登录账号为学号/工号,初始密码为身份证号后六位(若有字母为大写),验 证通过后即可使用,如下图所示:

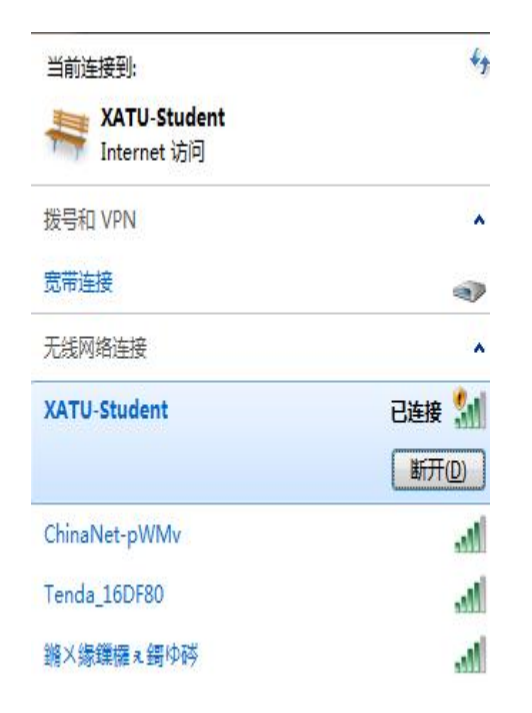

| ()) お歩フ葉大掌<br>Non TOPALIDOL MARTIN |                     |  |
|------------------------------------|---------------------|--|
|                                    |                     |  |
|                                    | 登录上网                |  |
|                                    | 谢输入学号/工号/手机号        |  |
|                                    | 調輸入燃料               |  |
|                                    | 登录                  |  |
|                                    | 忘记密码?    校园无线网络体验说明 |  |

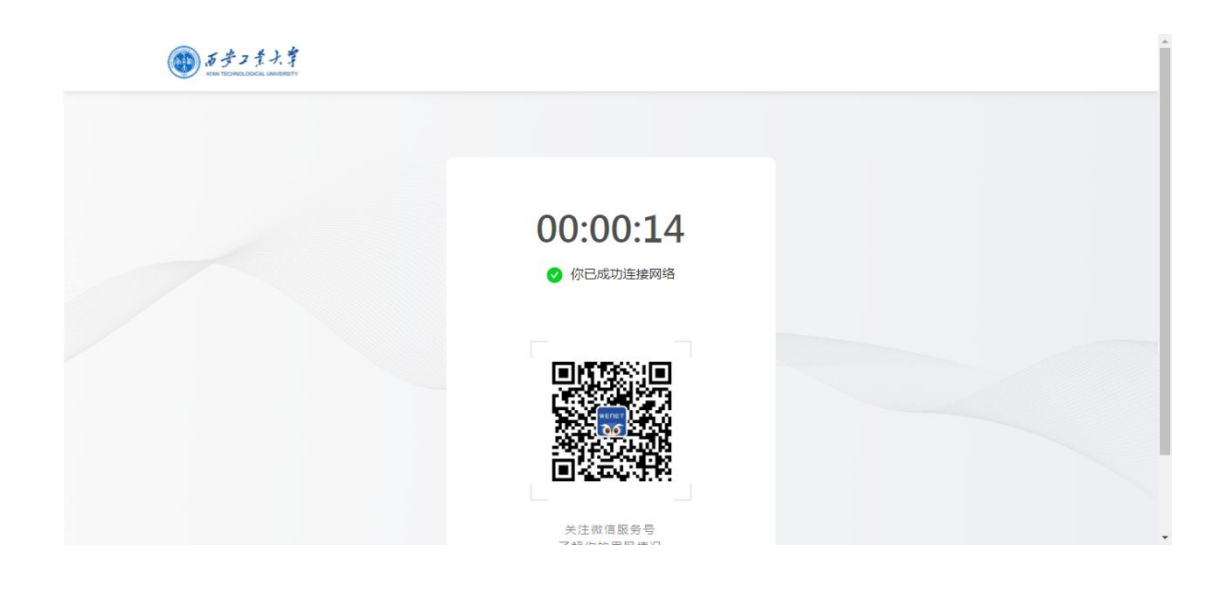

如未自动弹出认证界面,需在连接到 XATU-Student 条件下学生用户请打开浏览器输入 1.1.1.1 网址触发认证界面。

电脑有线接入认证:学生用户可在宿舍内通过校园无线 AP(宿舍门口白色盒子)的有 线网络接口连接至电脑网卡接口,电脑有线以太网连接设置为"自动获取 IP 地址",打开 浏览器输入任意网址或者输入 1.1.1.1 重定向弹出认证界面,登录账号为学号,初始密码为 身份证号后六位(若有字母为大写),验证通过后即可使用。

校园无线网络采用了无感知认证,用户首次认证成功后,认证系统会自动将用户名和该 设备绑定,该设备在今后的使用中无需输入账号和密码即可使用,每个账号支持 PC 和移动 端两台设备同时在线。

如需将已绑定设备转给其他用户使用,或新增无线终端设备,请将不再使用的设备在微信【WeNet 服务中心】公众号,【我的网络】-【我的设备】解绑该设备即可。

#### 六、校园网免费套餐领取

进入公众号【WeNet 服务中心】,点击【我的网络】,点击【学习流量领取】进行实 名认证并领取免费 5G 流量,每月可领一次。

| 00 ° 4 🗘 🗘 🗘 👘 🖑 💷                       | ☎86% 🔳                         | 0 6:52 16:4                  | 3 🖬                                                                 |                                                  | ::::  4G† (75)                  |
|------------------------------------------|--------------------------------|------------------------------|---------------------------------------------------------------------|--------------------------------------------------|---------------------------------|
| ×                                        | WeNet                          | ×                            | WeNet                                                               |                                                  |                                 |
| ngðver<br>宠带流<br><sub>为你</sub>           | <b>量加沙站</b><br><sup>流量续航</sup> | ■ 开印<br>按照<br>人材<br>后才<br>络, | <b>网信息</b><br>6.《中华人民共和国网<br>2.盘保障,上网用户需<br>扩能开通网络,确保网<br>不会泄露于任何第三 | ] <b>络安全法》</b> 的4<br>•要使用有效身们<br>9络安全。该信息<br>•方。 | 有关要求及您的个<br>分证件及相关信息<br>急只用于开通网 |
| 校园网免费                                    | <ul> <li>5G流量改…</li> </ul>     |                              | 实名制       请输入真实姓名       请输入身份证号       地址信息       未央校区               |                                                  | ×                               |
| 9                                        | e费领取                           |                              | 12                                                                  |                                                  |                                 |
| 1.校园网每月赠送5G流量                            | 舌动详情 <b>:::</b><br>,供教学科研使用。   |                              |                                                                     |                                                  | 提交                              |
| 2.流量仅在当月使用,请<br>3.校园网采用社会化运营<br>方式,不必担心。 | 勿进行购买。<br>模式,不同运营商会有不          | 同记账                          |                                                                     |                                                  |                                 |
| 4.公众号订购通知和订单                             | 中金额为原套餐价格,不                    | 会发生                          | Ξ                                                                   |                                                  | < <del>1</del>                  |

## 七、网络套餐购买

进入公众号【WeNet 服务中心】,点击下方【套餐促销】/【我的网络】-【立刻购买】 进入工业专属商城,可根据自身需求选择套餐。

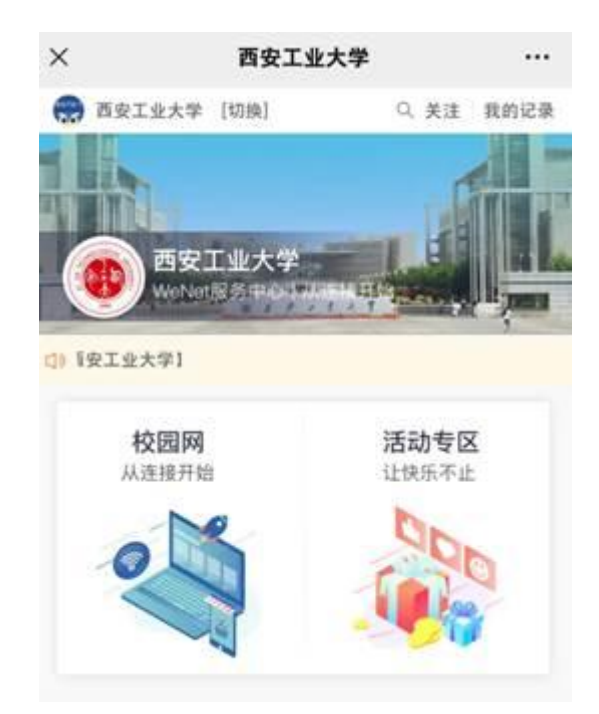

- 进入【WeNet 服务中心】公众号,点击【我的网络】,可查询当前套餐及账期等信息。
- 进入工业专属商城后点击右下方【会员中心】-【个人中心】,可查询购买信息。

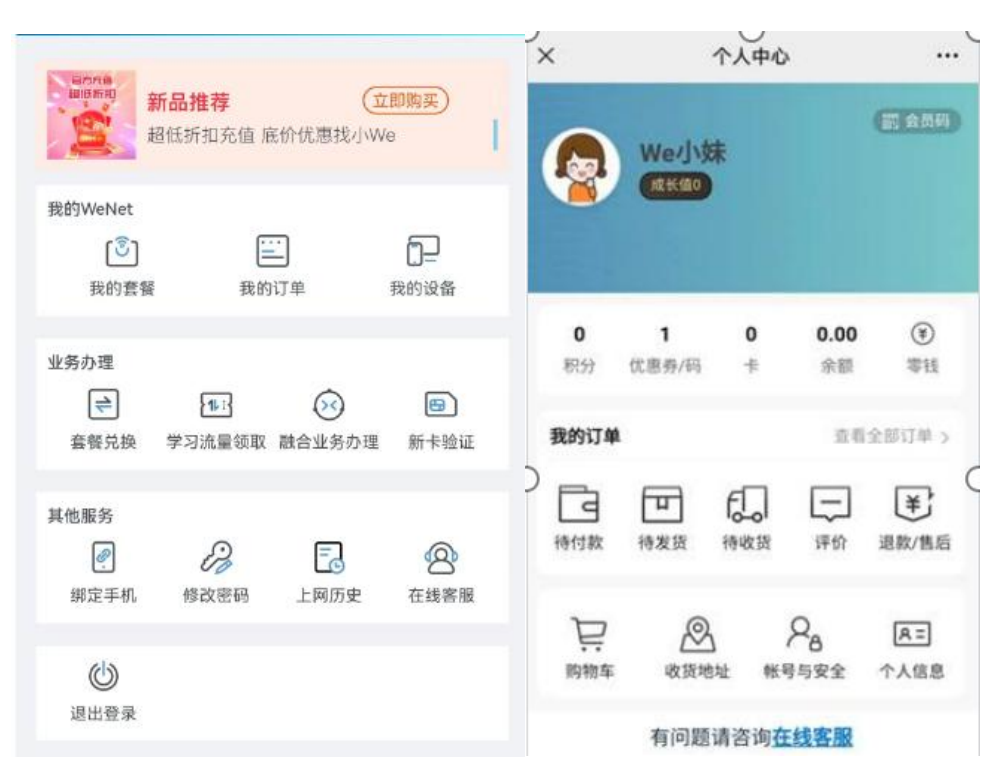

### 八、密码修改

进入公众号【WeNet 服务中心】,点击【我的网络】,点击【修改密码】进行修改。

| ×              | WeNet |      | ••• |
|----------------|-------|------|-----|
| PENET          |       | 我的网络 | Ξ   |
| 账号             |       |      |     |
| xatu1996011344 |       |      |     |
| 旧密码            |       |      |     |
| 请输入旧密码         |       |      |     |
| 新密码            |       |      |     |
| 请输入新密码         |       |      |     |
| 确认密码           |       |      |     |
|                |       |      |     |

### 九、密码找回

进入公众号【WeNet 服务中心】,点击【我的网络】,点击【绑定手机】绑定手机号码,进入认证页面,点击【忘记密码】,输入手机号,接收验证码,重新设置密码,确认新密码,即可完成操作。

| English version     |                                |
|---------------------|--------------------------------|
|                     |                                |
| <b>豆求工网</b>         |                                |
| 1877F3              |                                |
| 登 录<br>? 校园无线网络体验说明 |                                |
|                     | 学号<br>密码<br>登录<br>? 校园无线网络体验说明 |

 Кирани

 Кирани

 Кирани

 Кирани

 Кирани

 Кирани

 Кирани

 Кирани

 Кирани

 Кирани

 Кирани

 Кирани

 Кирани

 Кирани

 Кирани

 Кирани

 Кирани

 Кирани

 Кирани

 Кирани

 Кирани

 Кирани

 Кирани

 Кирани

 Кирани

 Кирани

 Кирани

 Кирани

 Кирани

 Кирани

 Кирани

 Кирани

 Кирани

 Кирани

 Кирани

 Кирани

 Кирани

 Кирани

 Кирани

 Кирани

 Кирани

 Кирани

 Кирани

 Кирани

 Кирани

 Кирани

 Кирани

 К

# 十、无感知认证设备的绑定解除

进入微信公众号【WeNet 服务中心】,点击【我的网络】,选择【我的设备】,可查 看已绑定的设备,单击下线,即可解除对应设备的绑定,如下图所示。

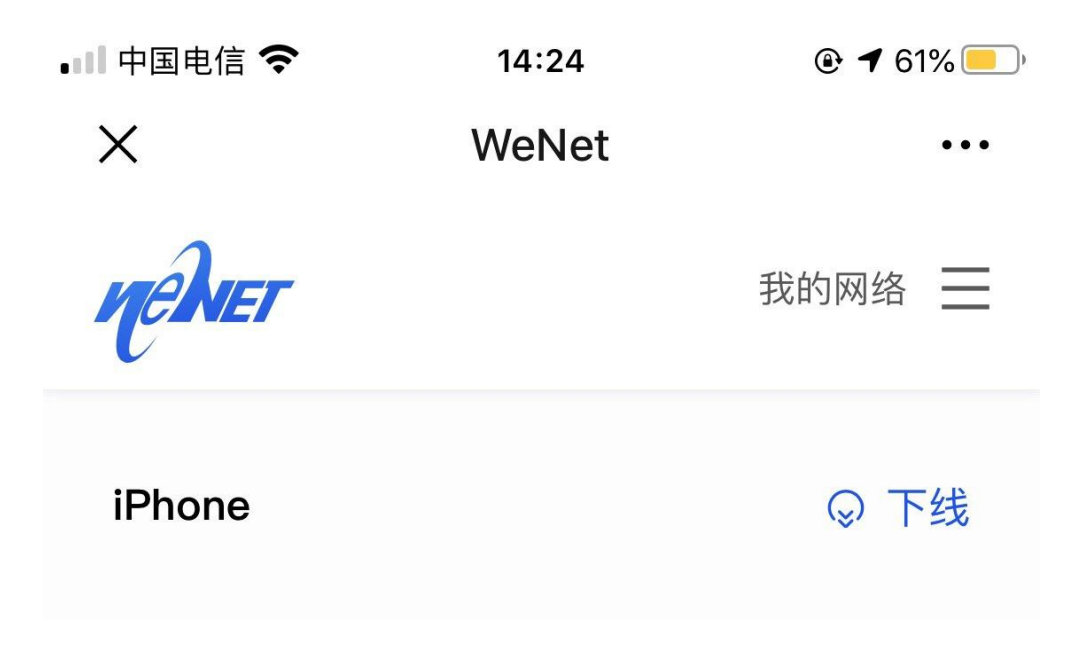

### 十一、故障报修

进入微信公众号【WeNet 服务中心】回复"工业/西安工业大学"关键字可查看网络使用指南,点击右下方【网络客服】-选择【在线客服】,可咨询在线客服;选择【故障报修】,可填写工单,进行网络故障报修。

| 4:23 🗆 🖸 🗖 🖨 🗖                                                                              | ".dl 🔳 52% | 16:57 🖾 😀     | :::1 4G, (B)        | 17:03  |                                        | 17:03  |     | ::: •: •:  |
|---------------------------------------------------------------------------------------------|------------|---------------|---------------------|--------|----------------------------------------|--------|-----|------------|
| く WeNet服务中心 🕾                                                                               | ይ          | × 报修          |                     | × 工单列表 |                                        | × 创建工单 |     |            |
| (柯老师): 17795600573;<br>学校信息中心办公电话:<br>86173083                                              |            |               |                     | 特处理    | 地理中 已完結                                | 报修区域*  |     | 请选择区域 >    |
|                                                                                             |            |               |                     |        |                                        | 具体位置*  | 请输入 | ,具体地址/房间号  |
| 网络使用指南                                                                                      |            | 11            |                     |        |                                        | 报修内容*  |     | 请输入报修内容    |
| 百安工业大学                                                                                      | 18         | 故障            | 靜服修                 |        |                                        | 报修人*   |     | 请输入        |
| -                                                                                           |            |               |                     |        | ~~~~~~~~~~~~~~~~~~~~~~~~~~~~~~~~~~~~~~ | 联系方式*  |     | 请输入        |
| 【工业】网络使用指南                                                                                  |            | 西安交通大学        | 西安欧亚学院              | E      |                                        | 預约时间   |     | 请选择日期 ~    |
|                                                                                             | T#         | <b>5</b> 1/+2 | 西安部中大学              | 62     |                                        | 上传图片*  |     |            |
| 送営商网络推修电话:<br>17127813903;<br>学校信息中心网络服务监督<br>(柯老得):17795600573;<br>学校信息中心办公电话:<br>86173083 | 电话         | 西安科技大学        | (集图中医药大学)<br>成阳师范学院 |        | 元政法                                    |        |     |            |
| 网络使用指南                                                                                      |            | 山东职业学院        | 陕西能源学院              |        |                                        |        | 提交  |            |
| 百变工业大学                                                                                      | 在线客服       |               |                     |        |                                        |        | 重填  |            |
| 【工业】网络使用指南                                                                                  | 上网指南       |               |                     |        | TREASING STREAM                        |        |     |            |
| 我的网络 套餐促销                                                                                   | = 网络客服     | =             | □ < †               | =      | □ < #                                  | =      | 0   | < <b>†</b> |

### 十二、实名制及上网安全

按照国家网络安全相关法规要求,所有人员使用网络时需采用实名认证方式,且一人一号,用户对自己账号所产生的上网行为负责。

为确保用户账号的信息安全,请务必在登录成功后修改初始上网密码。